1. For Existing allianceonline user, install our allianceonline Mobile Banking App onto your device to register for Mobile access.

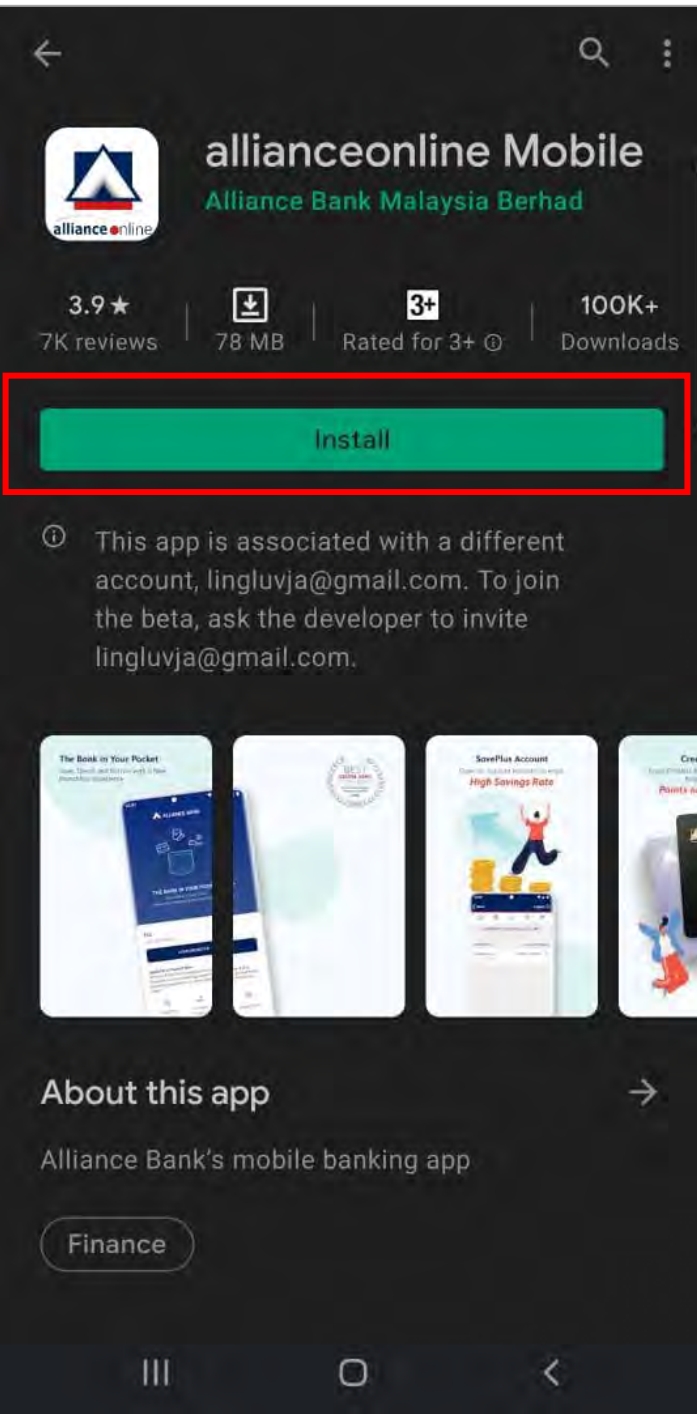

2. Launch the allianceonline Mobile App and select "Login/Activate".

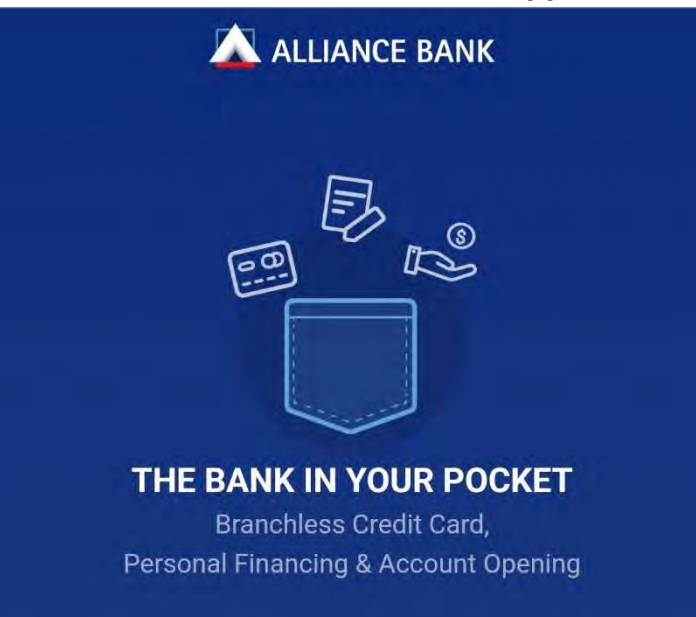

| For allianceonline<br>Login/Activate but | mobile banking log<br>ton below. | in/activation, ta |
|------------------------------------------|----------------------------------|-------------------|
|                                          | LOGIN/ACTIVATI                   | E                 |
|                                          |                                  |                   |
| l want to apply f                        | or:                              |                   |
| I want to apply for                      | or:<br>Bersonal                  | Credit Car        |

0

<

111

3. Input your MyKad or Passport Number and login with your existing allianceonline username & password.

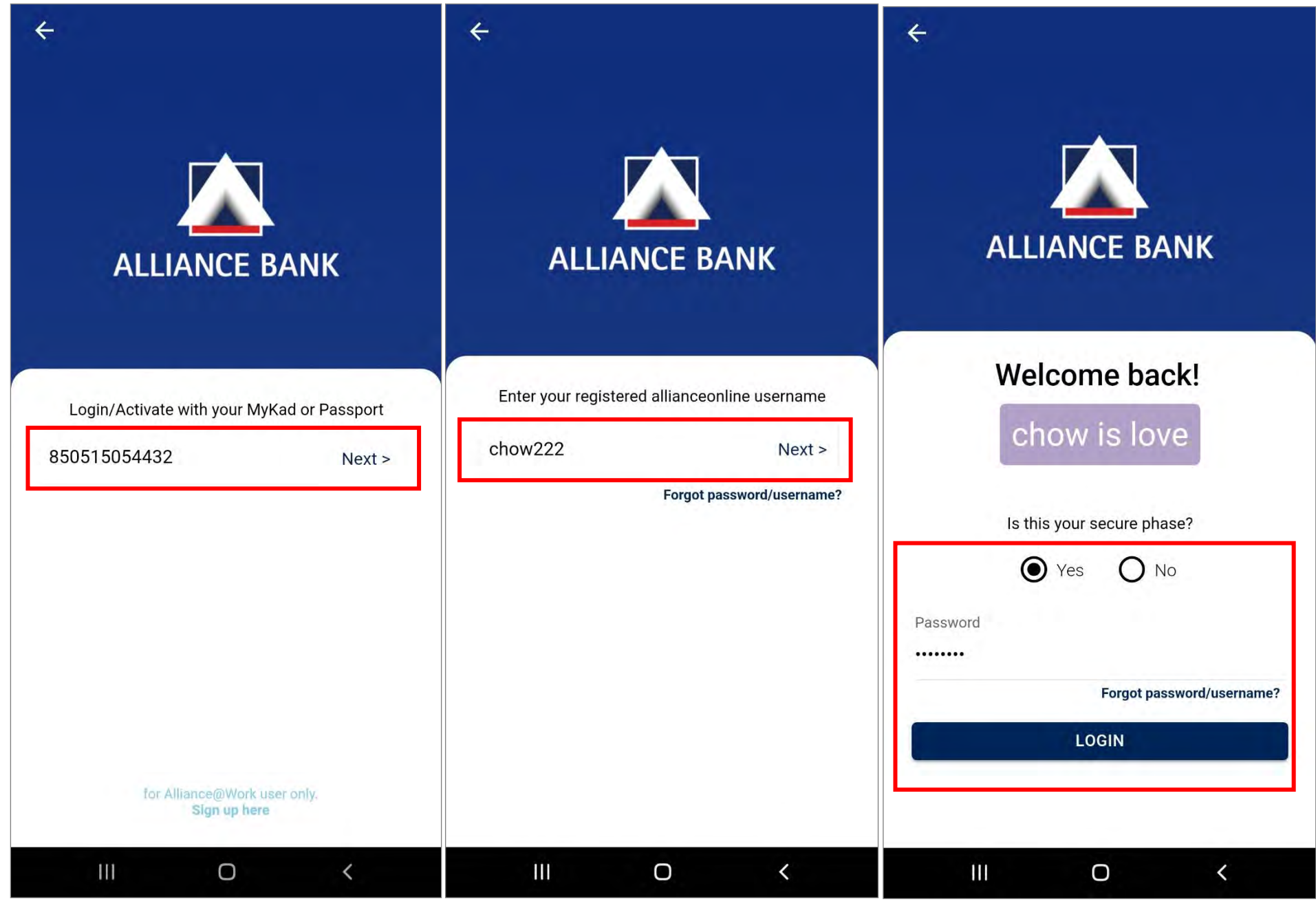

## 4. Select and set up your preferred everyday account and click "Confirm".

| ← Setup Everyday Account                                                                                                    | ← Setup Everyday Account                                                                                                    |
|----------------------------------------------------------------------------------------------------|----------------------------------------------------------------------------------------------------|
| Set up your Everyday Account to make it your favourite account for quick access to the balances and to perform daily transactions. | Set up your Everyday Account to make it your favourite account for quick access to the balances and to perform daily transactions. |
| Select your Everyday Account:                                                                                                    | Select your Everyday Account:                                                                                                    |
| My eSaving W-A/C-i ~                                                                                                    | My eSaving W-A/C-i<br>640870023105662                                                                                              |
|                                                                                                    | My eSaving W-A/C-i                                                                                                    |
|                                                                                                    | SavePlus Acc<br>121180013000736                                                                                                    |
|                                                                                                    | SavePlus Acc<br>121810013000287                                                                                                    |
|                                                                                                    | SavePlus Acc<br>141760013000306                                                                                                    |
|                                                                                                    | SavePlus Acc<br>020250013000718                                                                                                    |
|                                                                                                    | SavePlus Acc<br>140820013127797                                                                                                    |
| CONFIRM                                                                                                    | CONFIRM                                                                                                    |
| III O <                                                                                                    | III O <                                                                                                    |

5. Setup your fingerprint authentication by selecting "Not Now" or "Enable" to proceed.

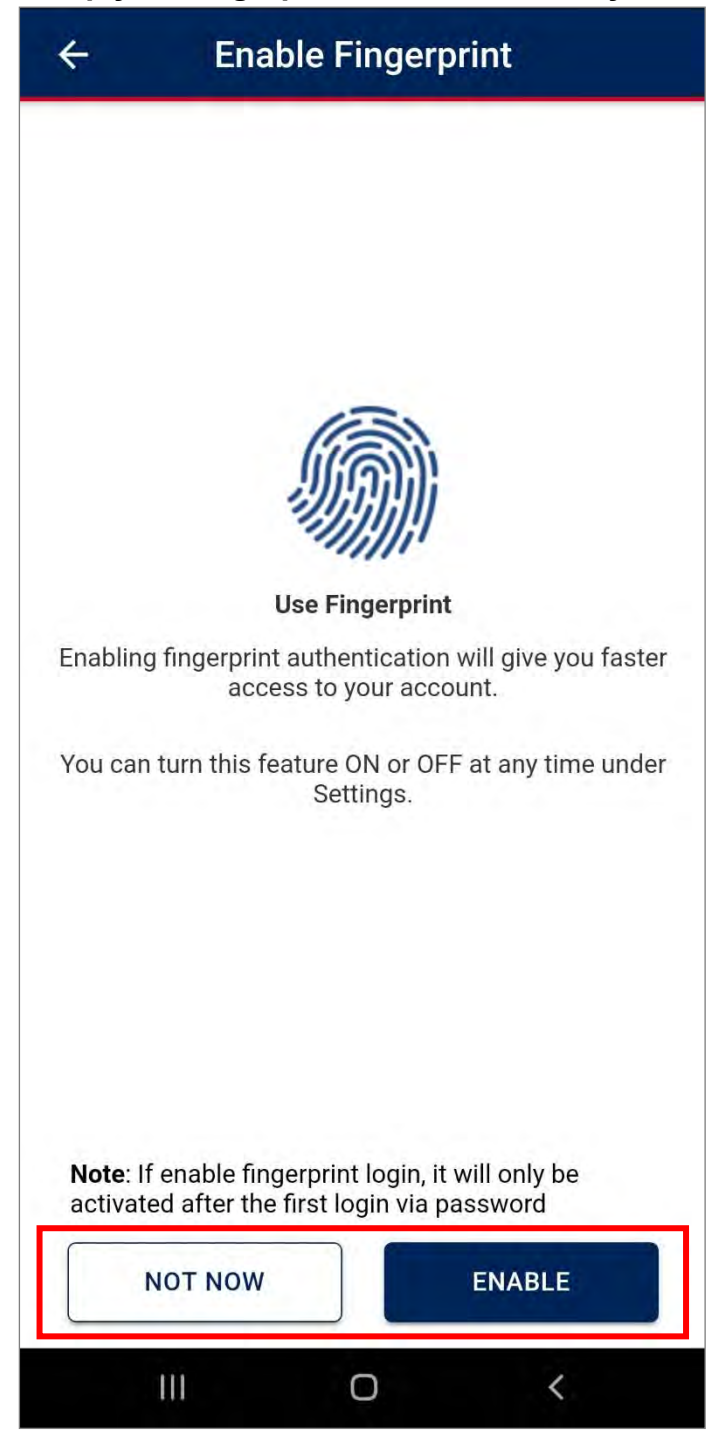

6. Setup your security token by verifying your last 4 digit of your mobile number. Then, select "Send SMS Now" for mobile number verification.

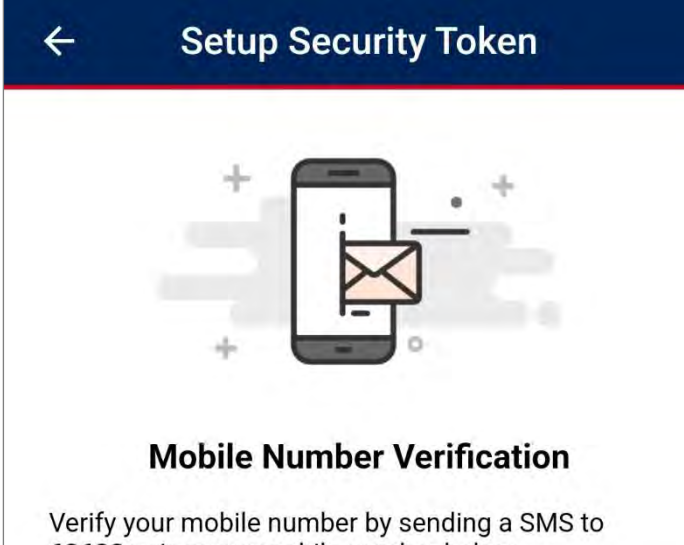

## 63633 using your mobile number below

+6xxxxx8363

Ø

This mobile number will be used to activate online banking services and to receive One Time Password (OTP) / Transactions Authorisation Code (TAC).

This may incur SMS charges on your mobile account. Open with default messaging app. Do not open with Whatsapp, WeChat or Facebook messenger.

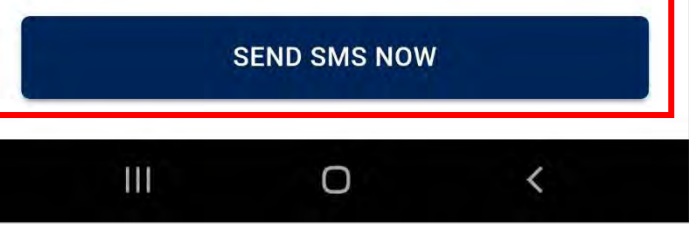

7. You will then be redirected to send the auto-populated SMS message. A pop-up will be prompted and click "Send" to successfully send message out.

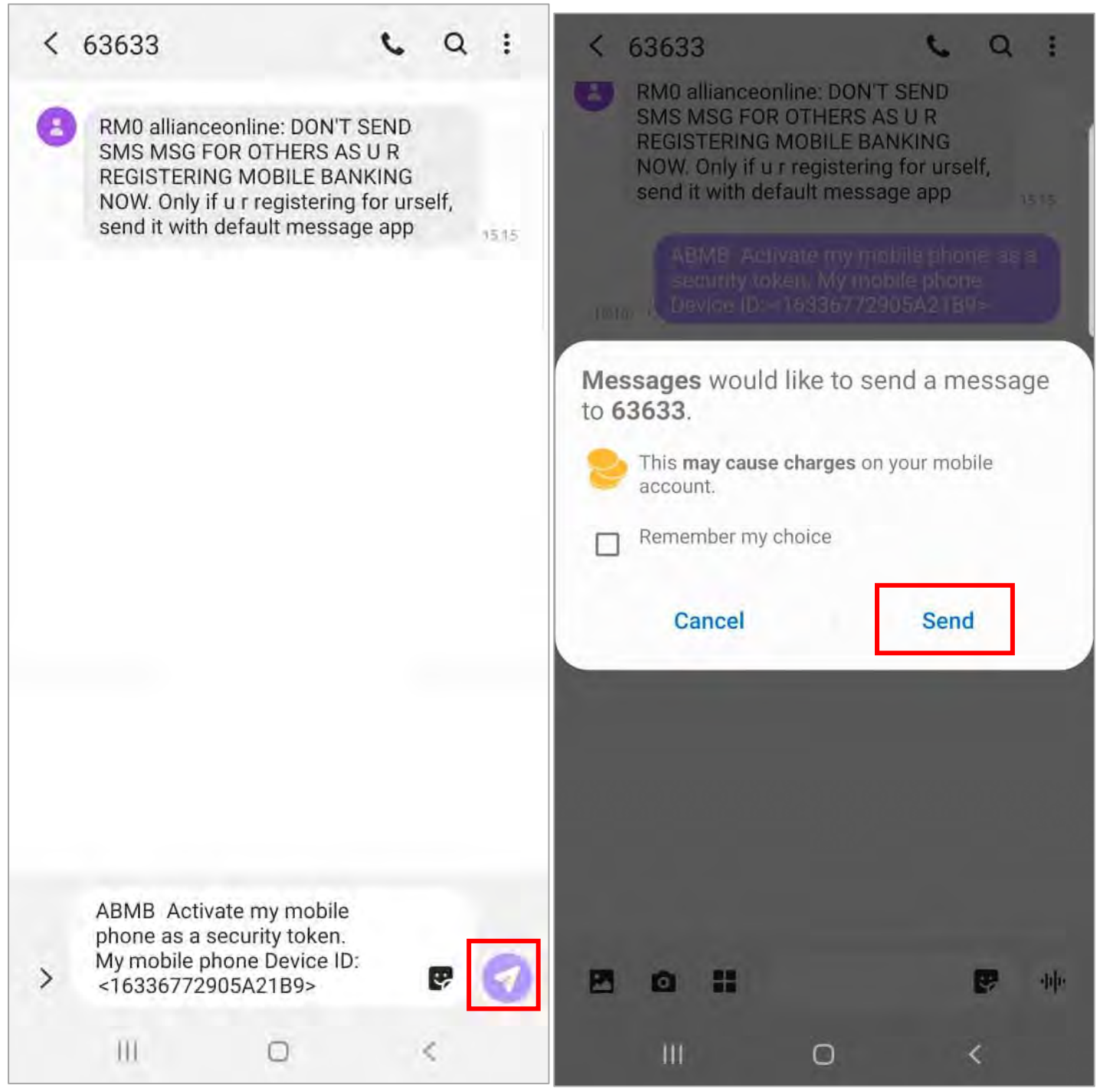

8. Once message is sent and mobile number is verified successfully, you'll receive a 2-way SMS.

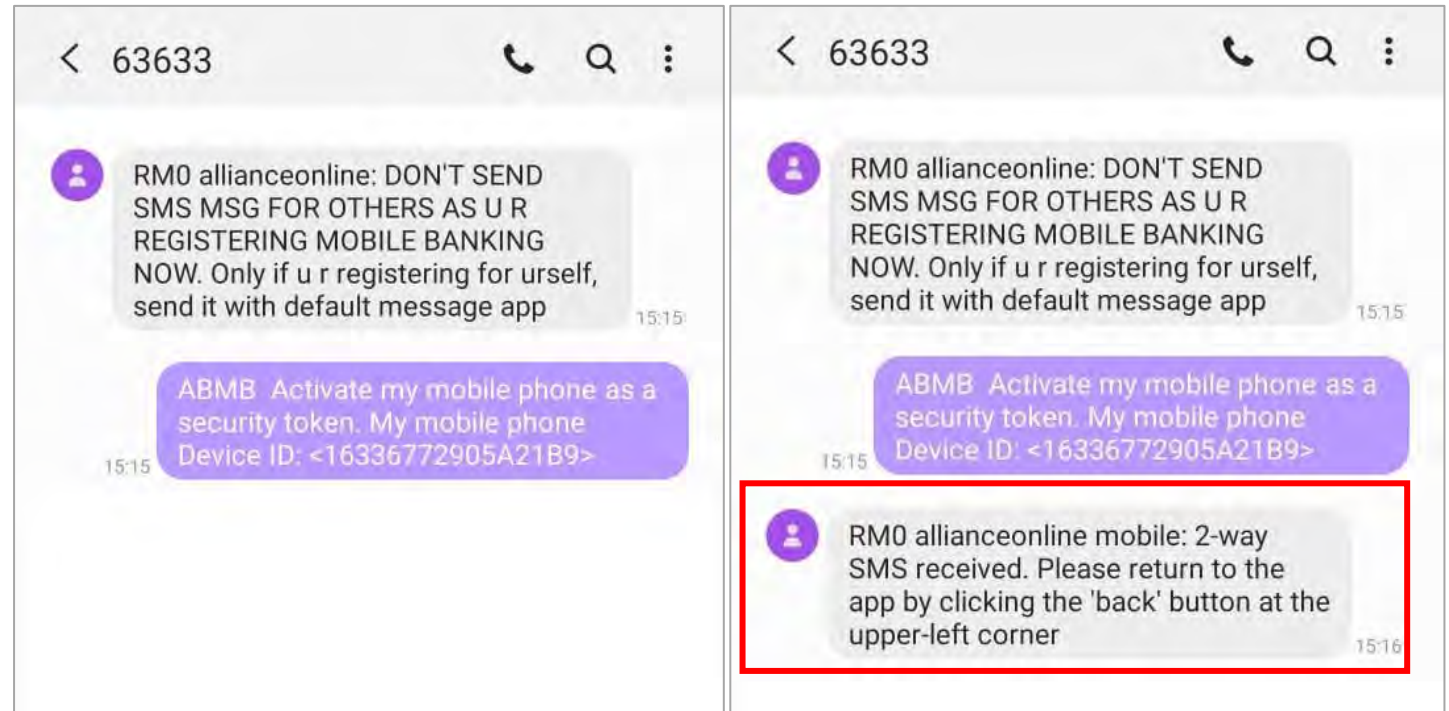

| ۵ | <br>1 | P | -00- | ۵ | <br>1 | <br>эф |
|---|-------|---|------|---|-------|--------|

9. You'll then receive a separate SMS message with a 6 digit Verification Code.

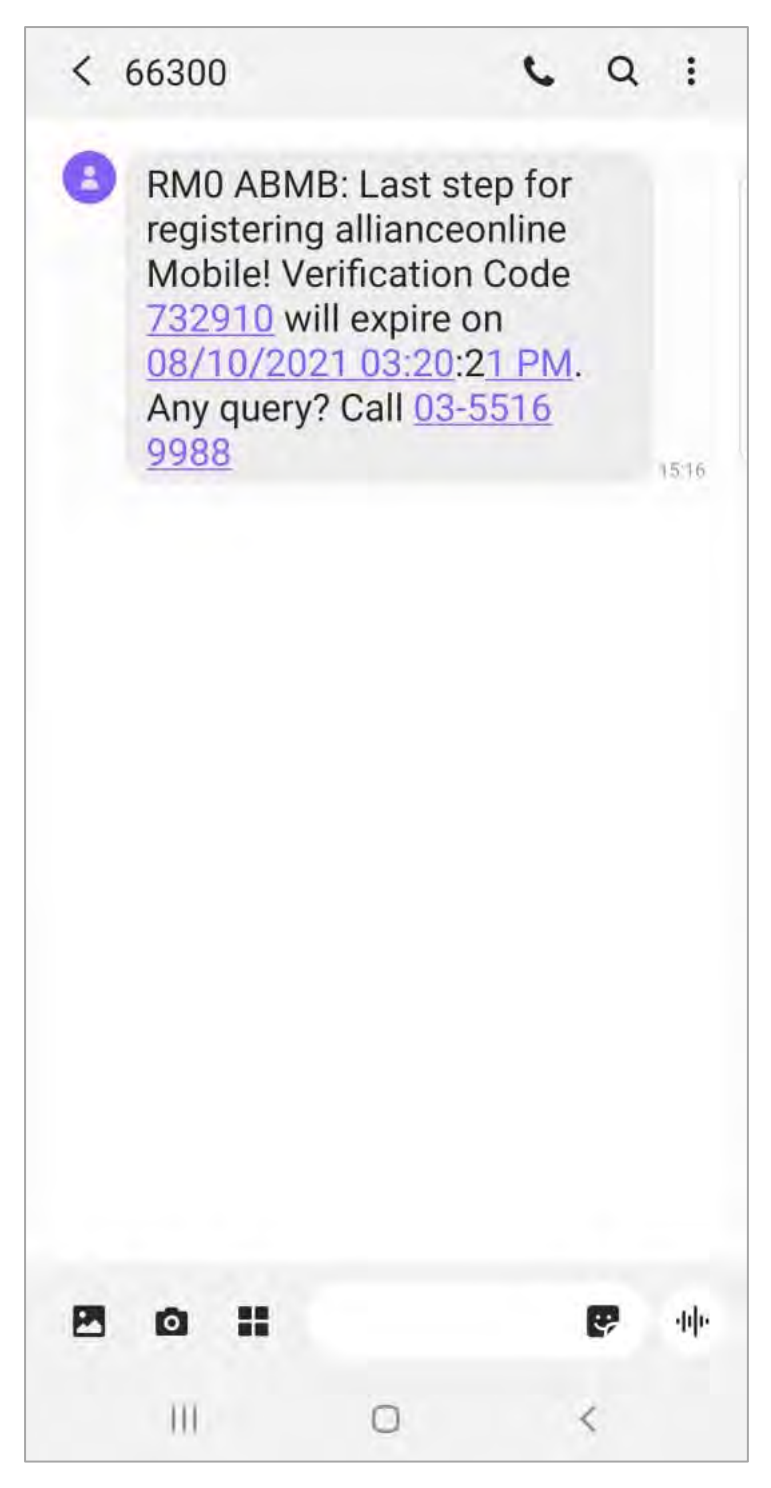

10. Head back to the allianceonline Mobile app, key in the 6 digit code received to proceed.

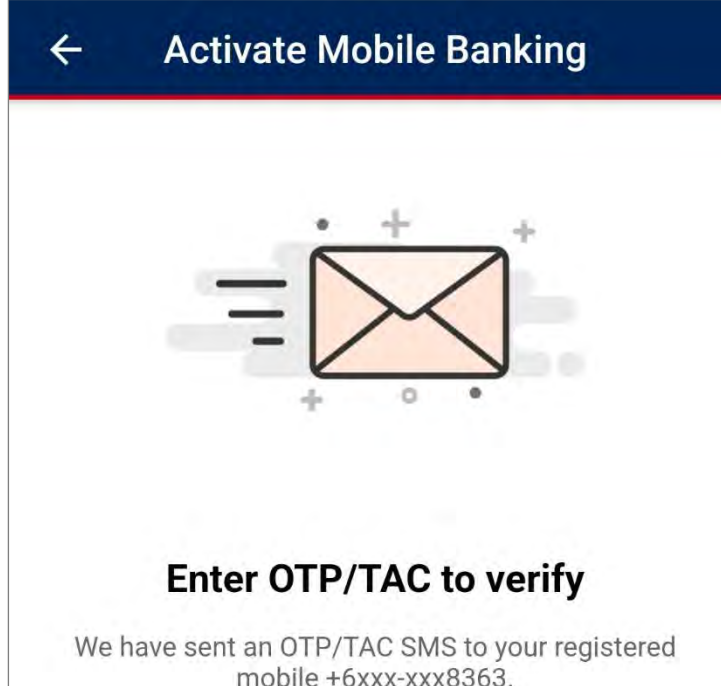

| Did not re | ceive? RESEND | CODE (54) |  |
|------------|---------------|-----------|--|
|            |               |           |  |
|            |               |           |  |
|            |               |           |  |
|            |               |           |  |
|            |               |           |  |
|            |               |           |  |
|            |               |           |  |
|            |               |           |  |

11. Voila! You have successfully activated your allianceonline mobile with your daily transaction limit shown. Click "Login Now" to proceed.

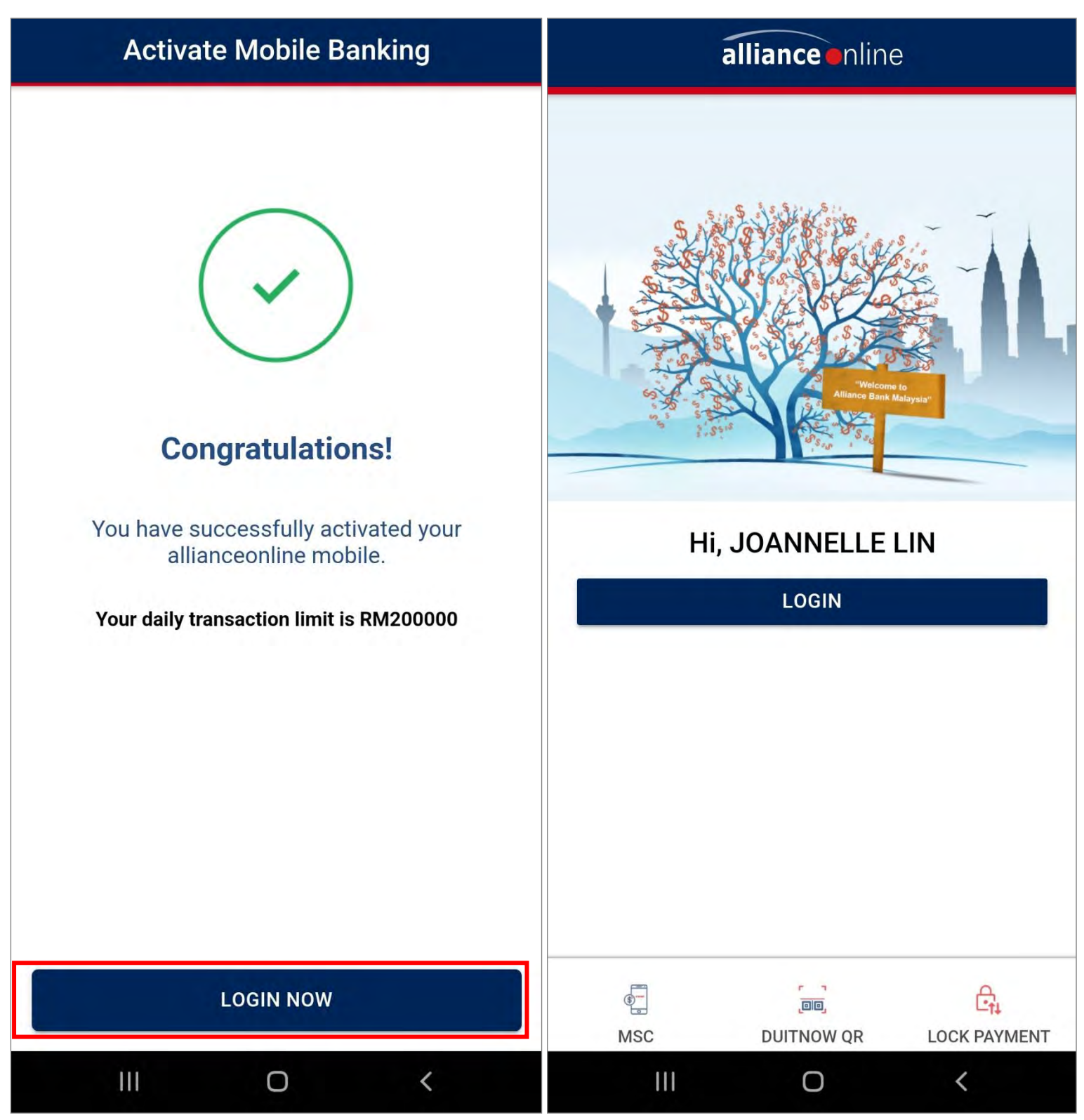

1. For New to allianceonline user, install our allianceonline Mobile Banking App onto your device to register for allianceonline.

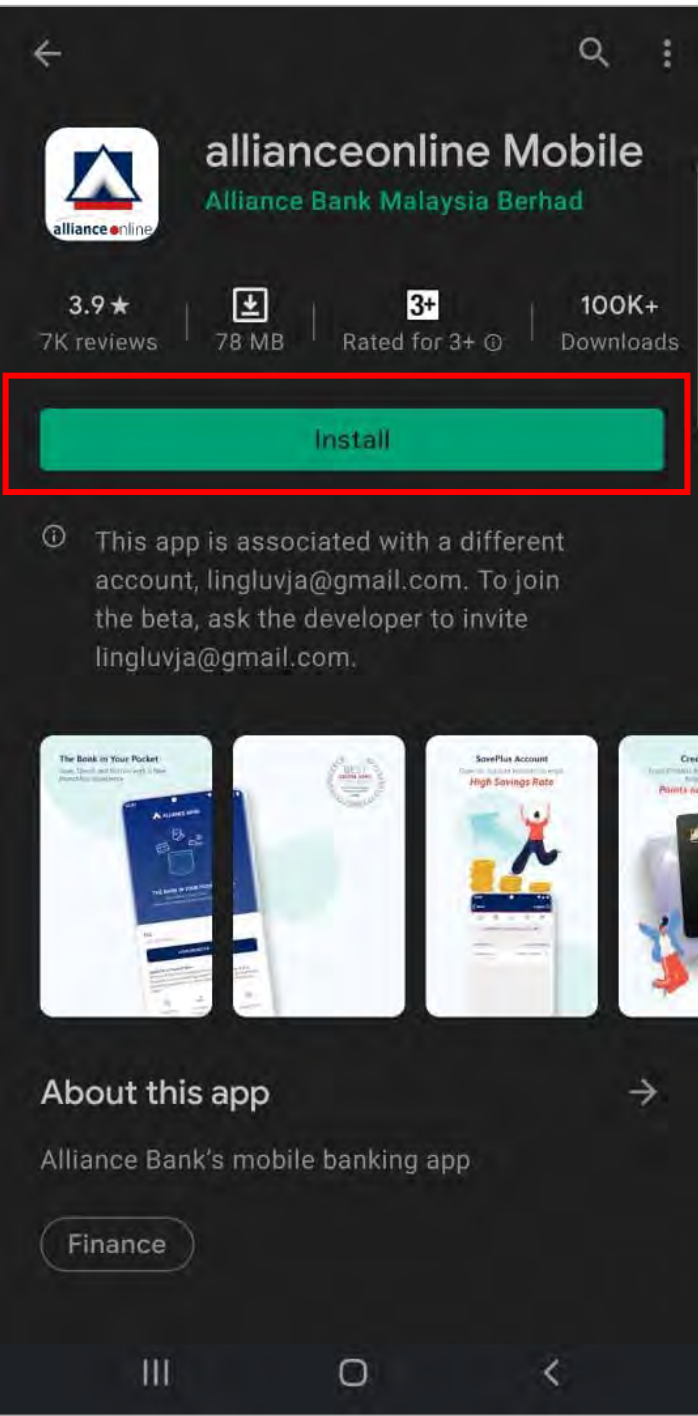

2. Launch the allianceonline Mobile App and select "Login/Activate".

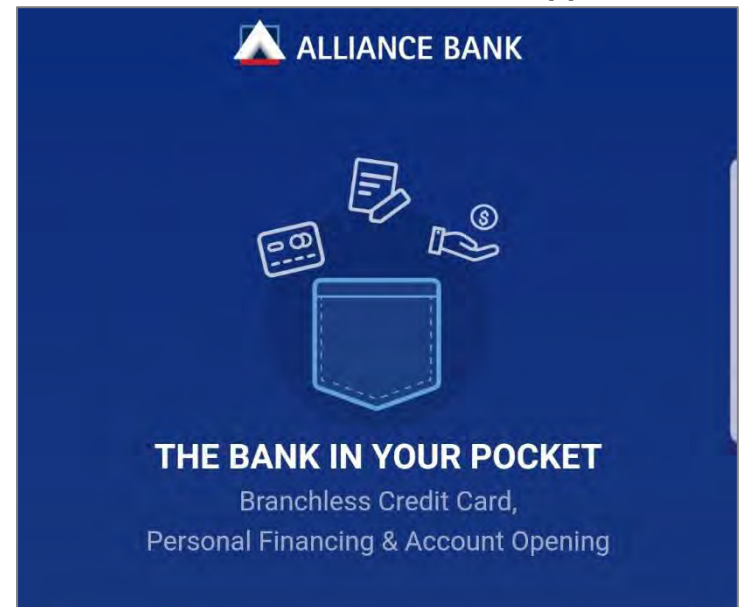

## Hi!

For allianceonline mobile banking login/activation, tap Login/Activate button below.

| want to apply f     | or:                   |             |
|---------------------|-----------------------|-------------|
| SavePlus<br>Account | Personal<br>Financing | Credit Card |

3. Enter your "MyKad or Passport Number" to proceed.

| ←            | LANCE BAN                              | IK         |
|--------------|----------------------------------------|------------|
| Login/Activa | te with your MyKad o                   | r Passport |
| 54081601040  | 5                                      | Next >     |
| for          | Alliance@Work user onl<br>Sign up here | y.         |
| 111          | 0                                      | <          |

4. Proceed with registration by filling in your Debit/Credit Card Number, and ATM PIN. Once done, click "Next" to proceed.

| ← Activate Debit Card                                     | ← Activate Mobile Banking                      |
|-----------------------------------------------------------|------------------------------------------------|
| Enter Debit/ATM Card Number ①Info<br>16-digit card number | Enter your Debit/ATM PIN Number<br>6-digit PIN |
| 5194 7100 0033 0679                                       |                                                |

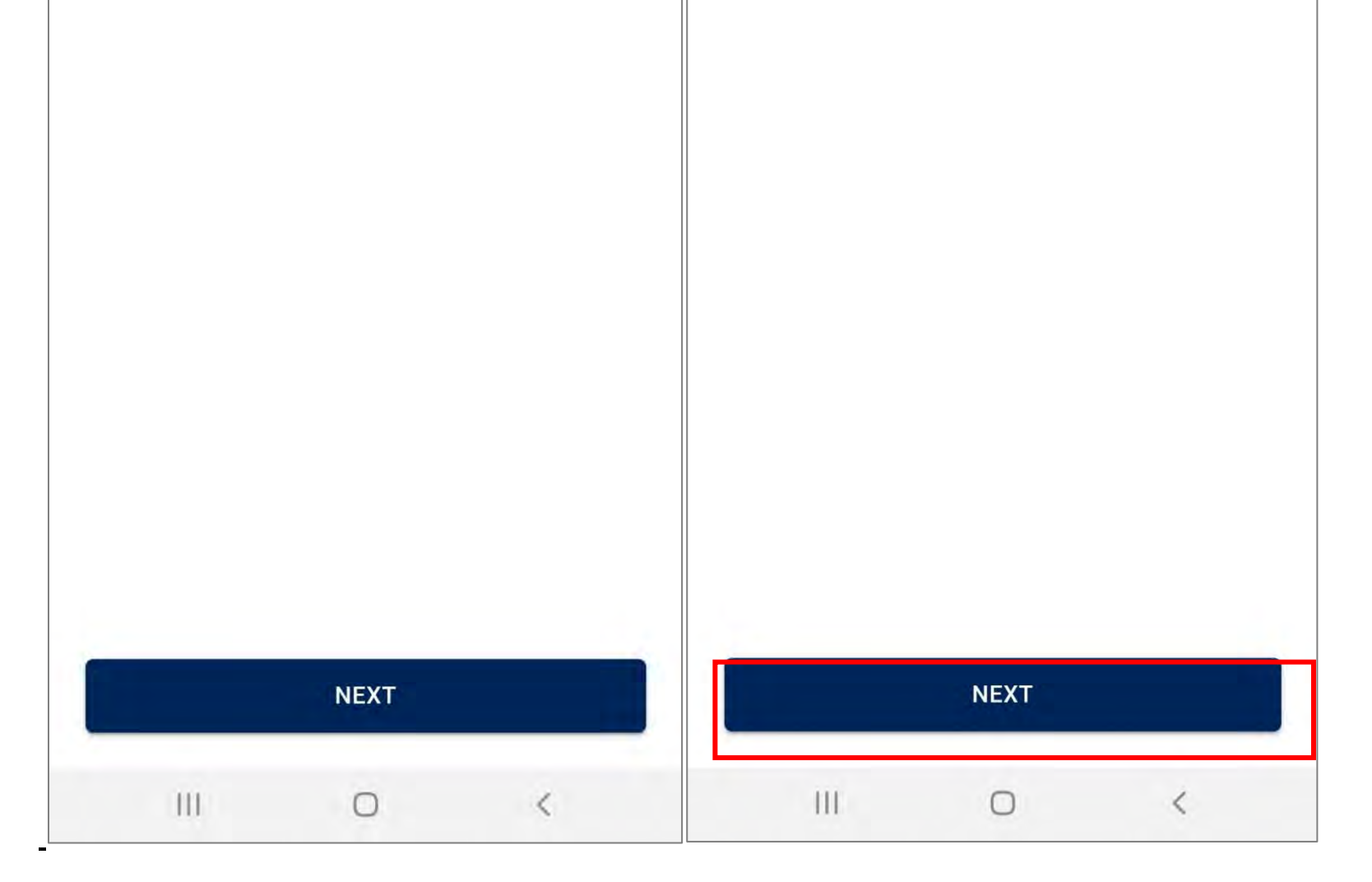

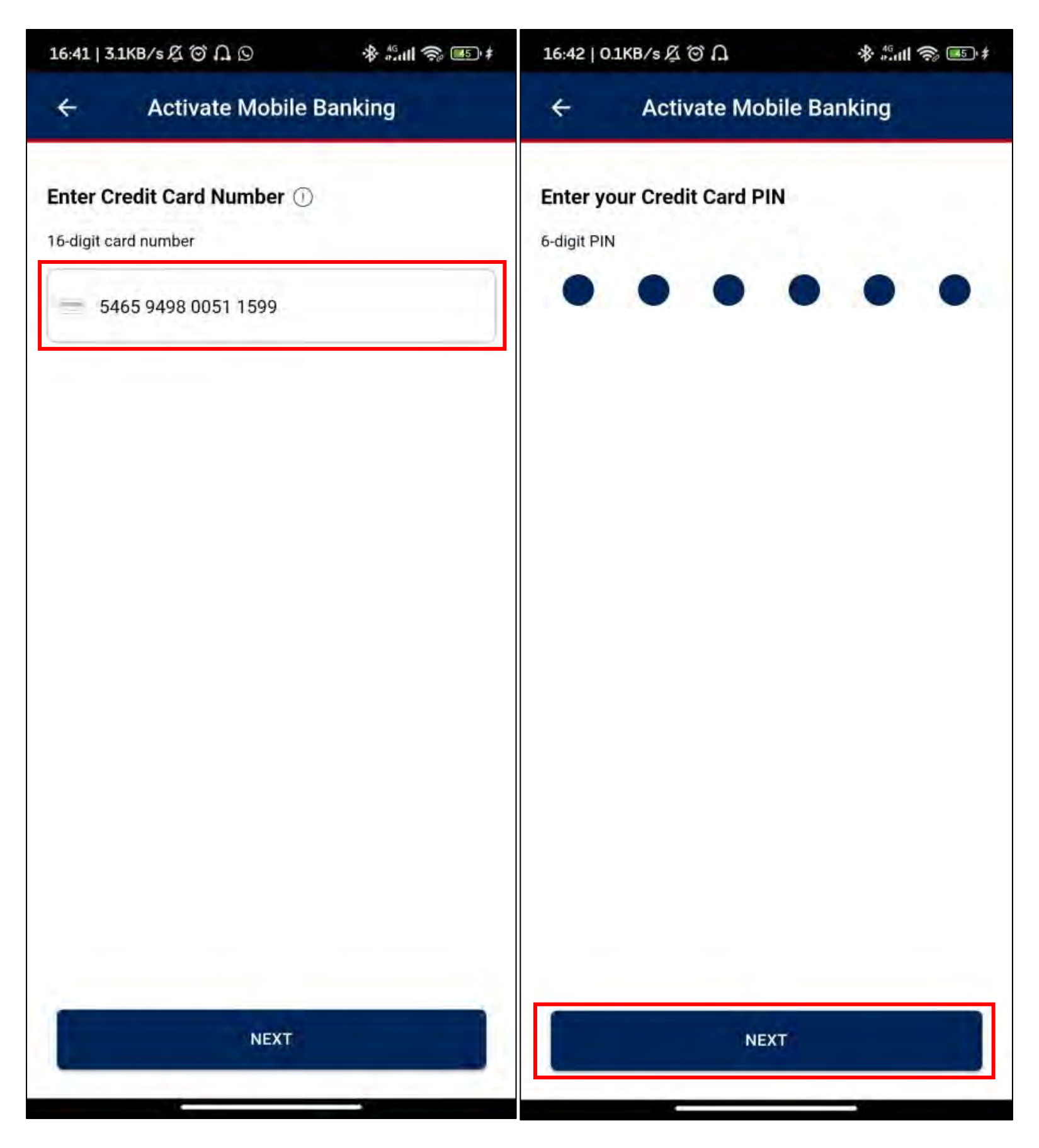

5. Fill in all details such as your Preferred Username, and Password. Then, click "Next" to proceed.

| ← Activate Mobile Banking                                                                                                    |
|----------------------------------------------------------------------------------------------------|
| To complete the activation, please create a username<br>and a strong password below for your future login.<br>Keep it safe, do not expose to others. |
| Username                                                                                                    |
| happy333                                                                                                    |
| <ul> <li>Minimum of 8 characters with alphabet and numbers</li> </ul>                                                                                |
| Password                                                                                                    |
|                                                                                                    |
| <ul> <li>Minimum of 8 characters with alphabet and numbers</li> </ul>                                                                                |
| Confirm Password                                                                                                    |
|                                                                                                    |
|                                                                                                    |
|                                                                                                    |
|                                                                                                    |
|                                                                                                    |
|                                                                                                    |
|                                                                                                    |
| NEXT                                                                                                    |
| III O <                                                                                                    |

6. Fill in your preferred secure phrase and choose your preferred secure phrase colour. Once done, click "Activate Now".

| ← Activate Mobile Banking                                                                                             |
|----------------------------------------------------------------------------------------------------|
| For security purposes, please create a secure phrase and select a colour:                                             |
| Secure Phrase                                                                                                    |
| Aaaa1111                                                                                                    |
| Preferred Colour (select one below)                                                                                   |
|                                                                                                    |
|                                                                                                    |
| PREVIEW                                                                                                    |
| Aaaa1111                                                                                                    |
| By proceeding, you confirm that you understand and accept<br>all allianceonline Terms and Conditions.<br>ACTIVATE NOW |
| III O <                                                                                                    |

7. Moving on, select and set up your preferred everyday account and click "Confirm".

| <ul> <li>← Setup Everyday Account</li> </ul>                                                                                       | ← Setup Everyday Account                                                                                                    |
|----------------------------------------------------------------------------------------------------|----------------------------------------------------------------------------------------------------|
| Set up your Everyday Account to make it your favourite account for quick access to the balances and to perform daily transactions. | Set up your Everyday Account to make it your favourite account for quick access to the balances and to perform daily transactions. |
| Select your Everyday Account:                                                                                                    | Select your Everyday Account:                                                                                                    |
| HYBRID AC-NO<br>CHECK<br>010550011366866                                                                                           | HYBRID AC-NO<br>CHECK ✓<br>010550011366866                                                                                         |

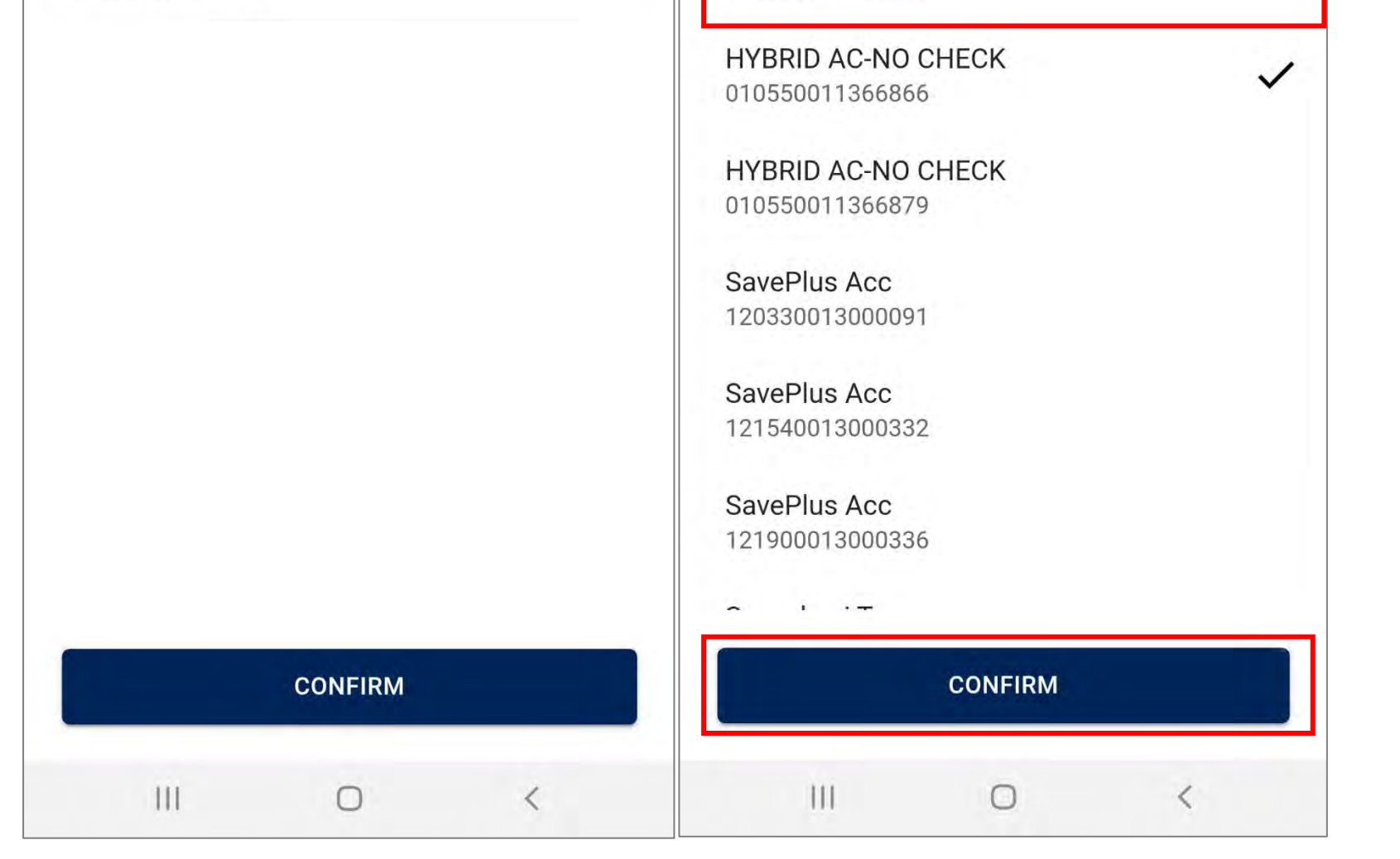

8. Setup your fingerprint authentication by selecting "Not Now" or "Enable" to proceed.

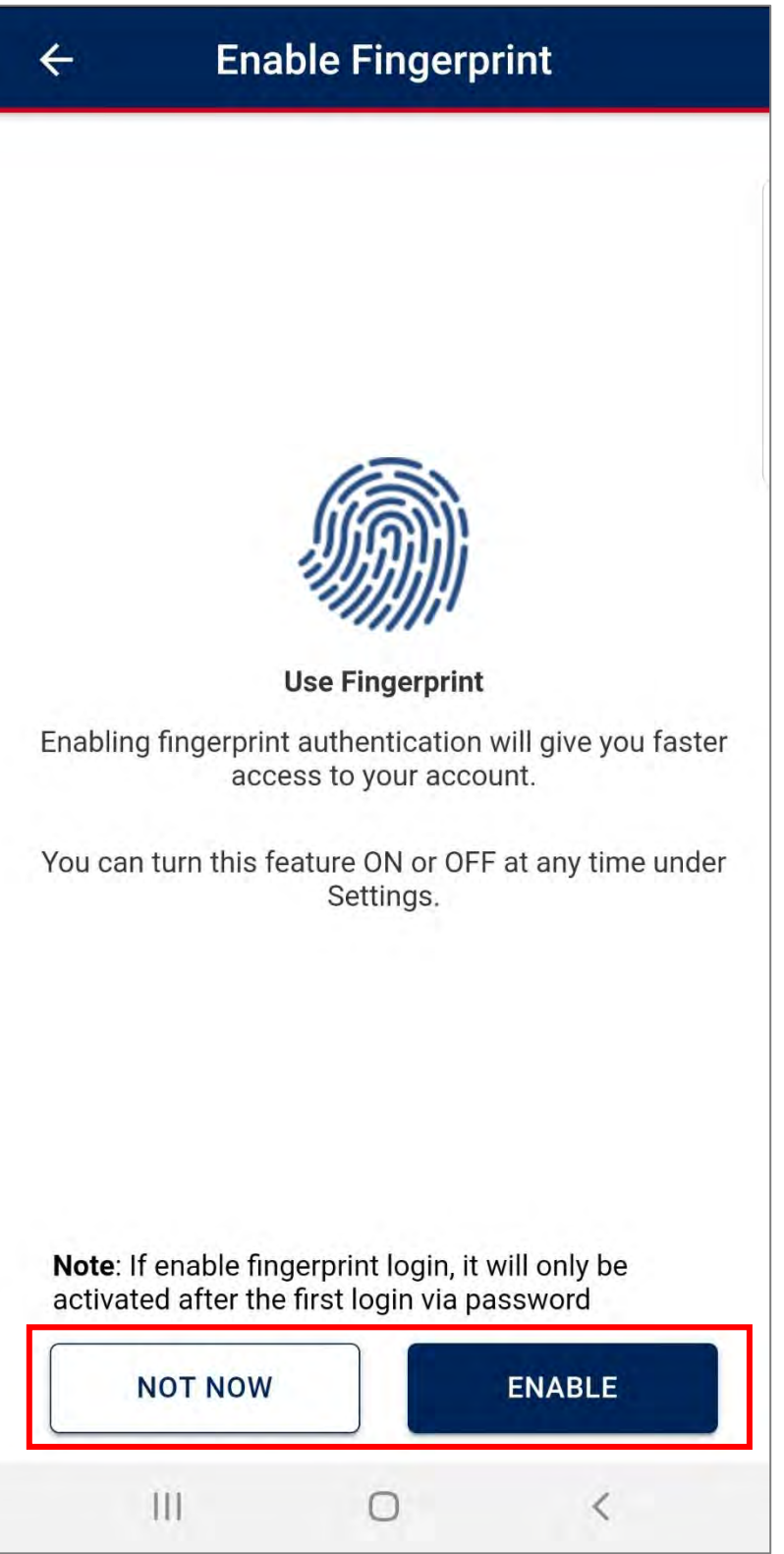

9. Setup your security token by verifying your last 4 digit of your mobile number. Then, select "Send SMS Now" for mobile number verification.

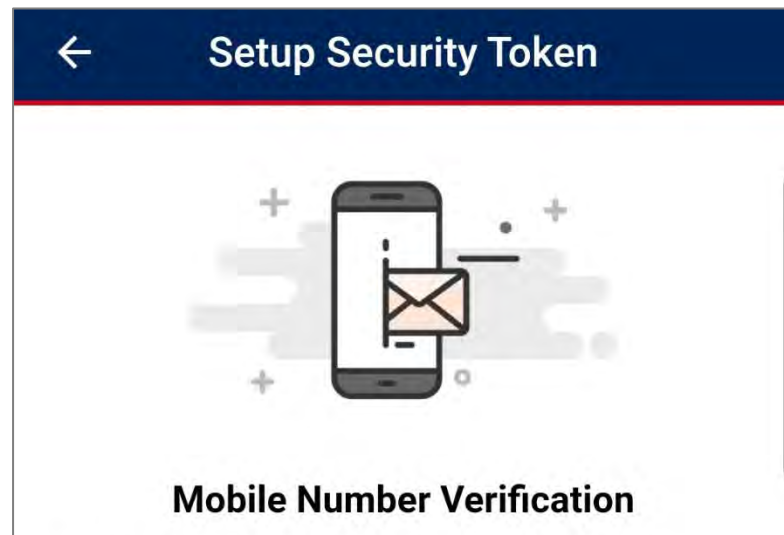

Verify your mobile number by sending a SMS to **63633** using your mobile number below

## +6xxxxx9903

A

This mobile number will be used to activate online banking services and to receive One Time Password (OTP) / Transactions Authorisation Code (TAC).

This may incur SMS charges on your mobile account. Open with default messaging app. Do not open with Whatsapp, WeChat or Facebook messenger.

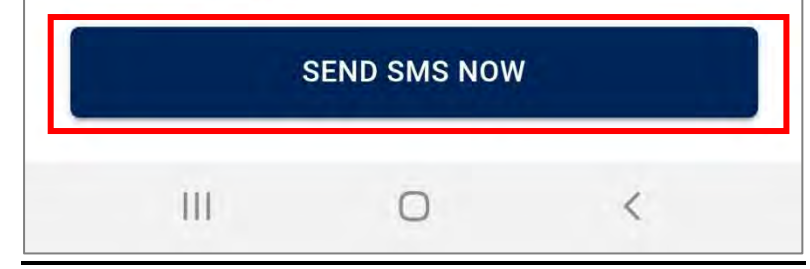

10. You will then be directed to send the auto-populated SMS message. A pop-up will be prompted and click "Send" to successfully send message out.

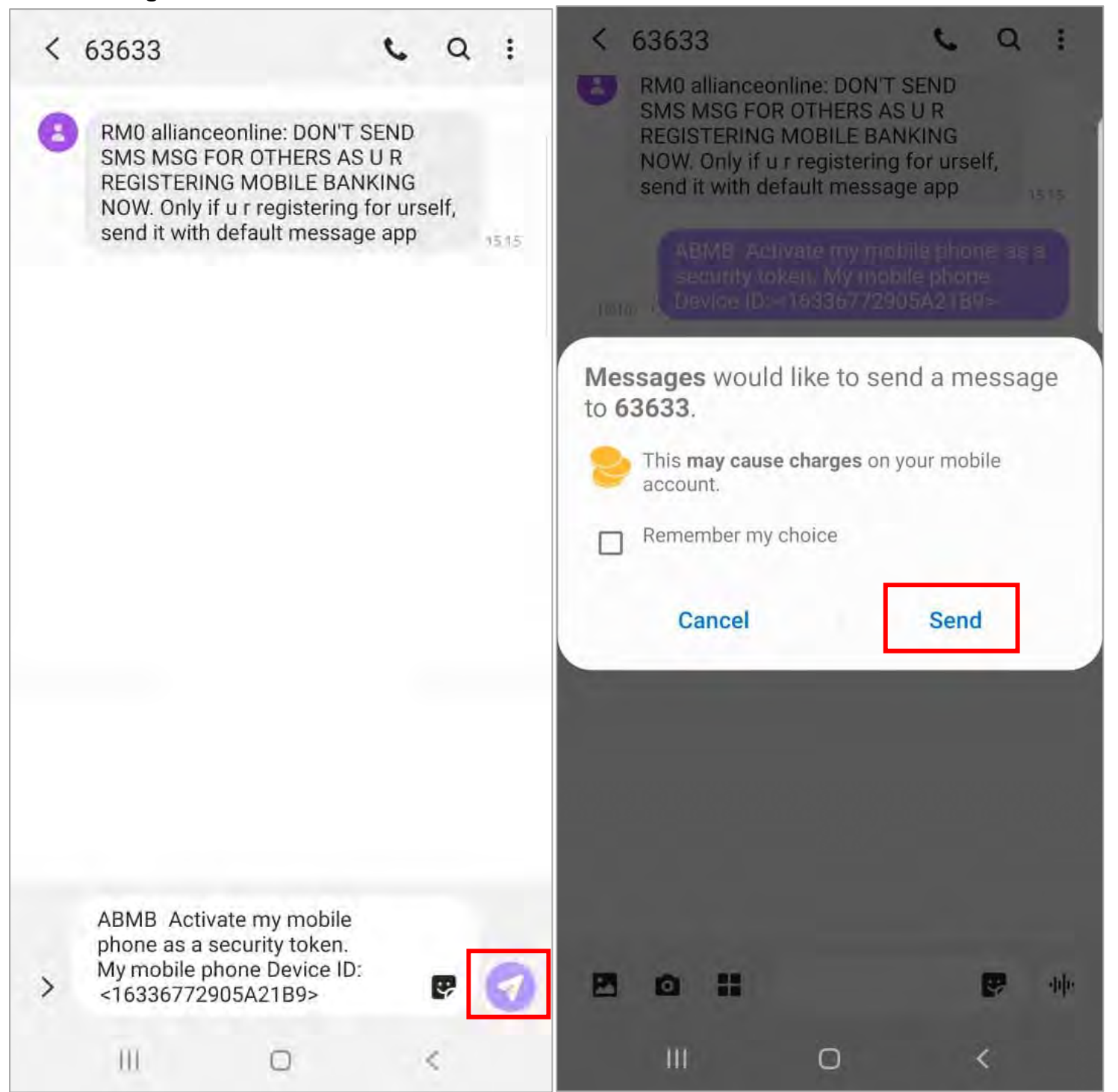

11. Once message is sent and mobile number is verified successfully, you'll receive a 2-way SMS.

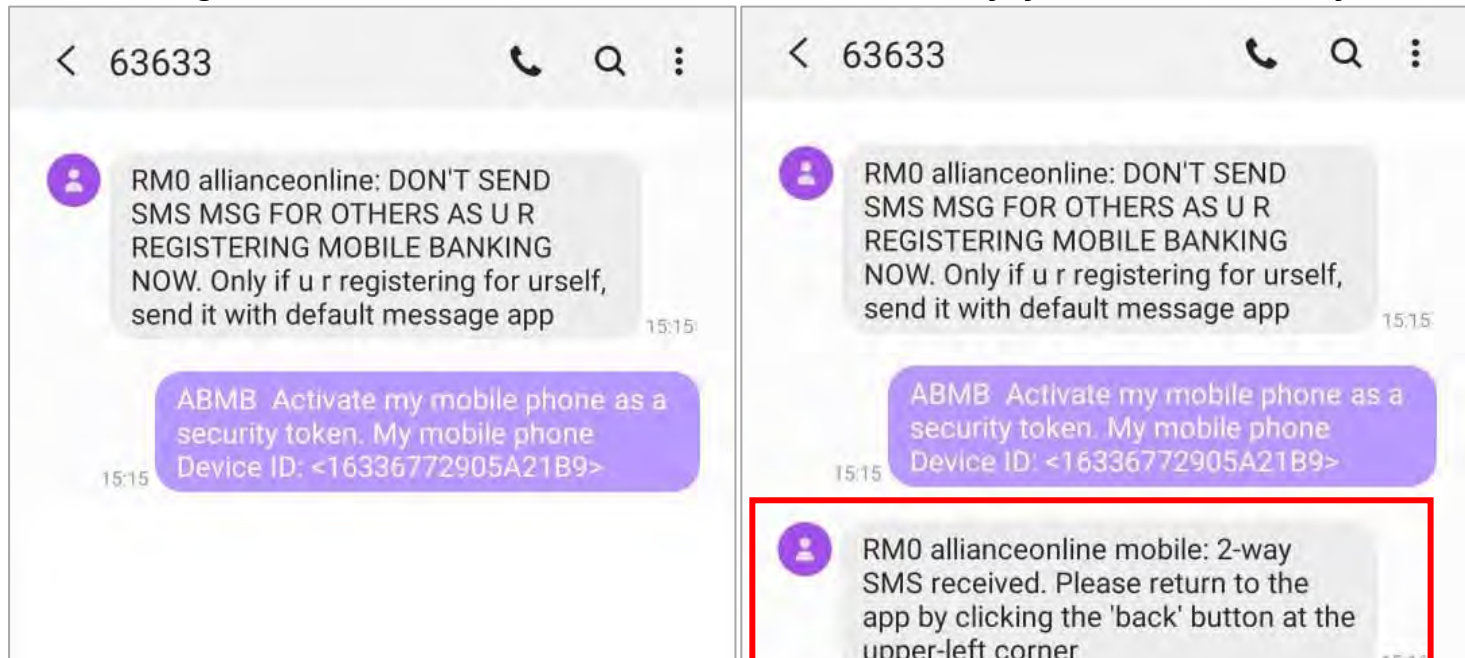

| • | <br>1 | ę | - 440 | ٥ | <br>1 | <b>P</b> | ф |
|---|-------|---|-------|---|-------|----------|---|
| - |       |   |       |   |       |          |   |

12. You'll then receive a separate SMS message with a 6 digit Verification Code.

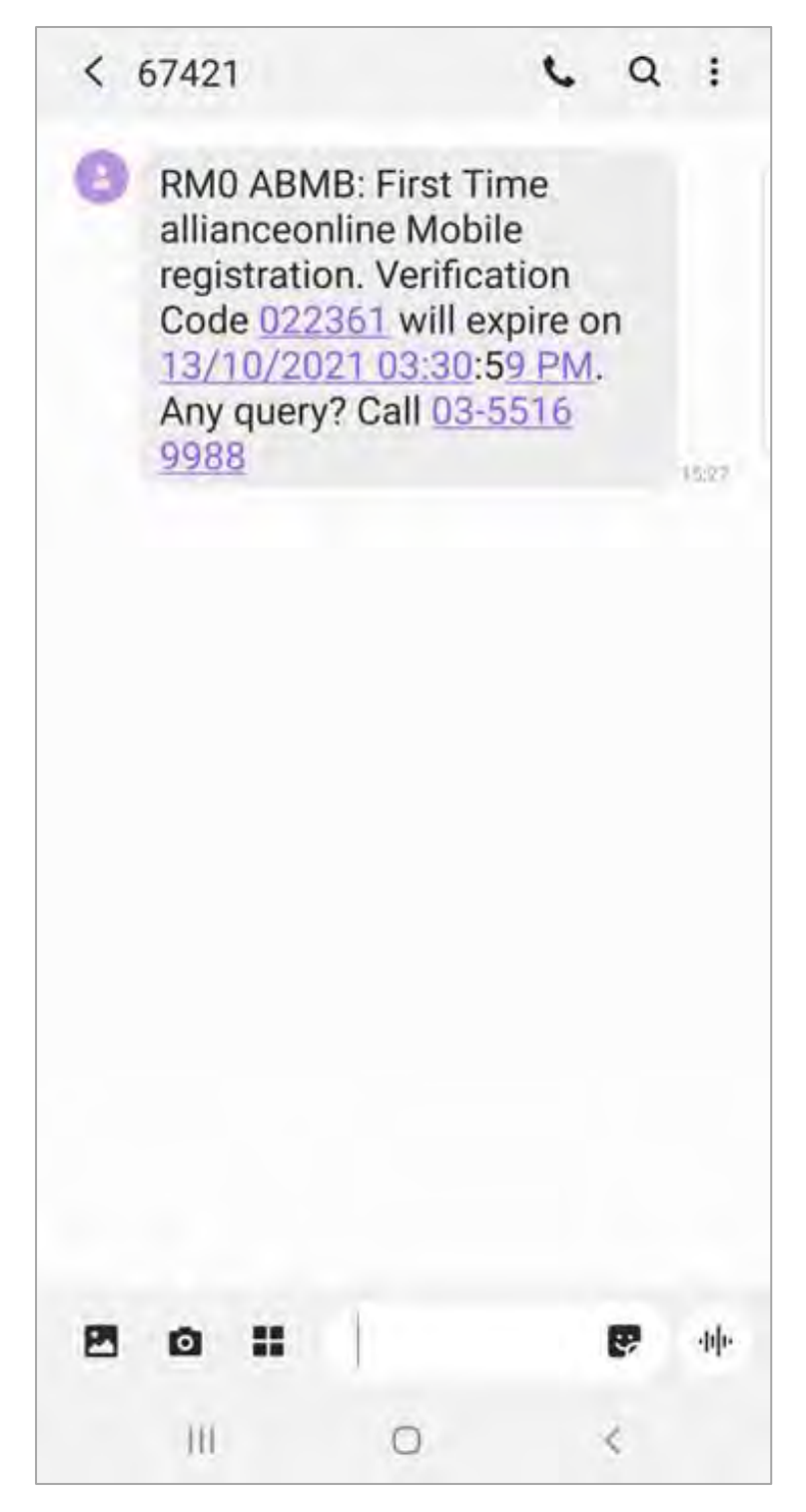

13. Head back to the allianceonline Mobile app, key in the 6 digit code received to proceed.

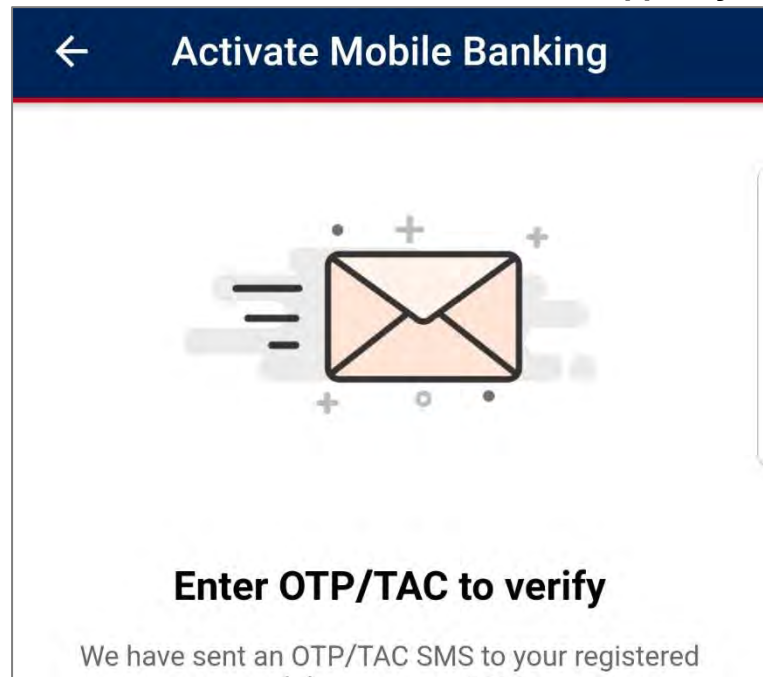

|            | 91208            |           |
|------------|------------------|-----------|
| Did not re | eceive? RESEND ( | CODE (47) |
|            |                  |           |
|            |                  |           |
|            |                  |           |
|            |                  |           |
|            |                  |           |
|            |                  |           |
|            |                  |           |
|            |                  |           |

14. Moving on, to complete your registration, visit your nearest ABMB branch with ATM machine within the next 3 days and click "Perform Balance Inquiry". For Credit Card holders, you may skip this step.

| Activate Mobile Banking                                     |  |  |  |
|-------------------------------------------------------------|--|--|--|
| 3 Steps to complete the registration!                       |  |  |  |
| <b>1. Visit any ATM Machine</b><br>Within the next (3) days |  |  |  |
| 2. Press the button below to start a 5 minutes timer        |  |  |  |
| 3. Perform Balance Inquiry after the timer has started      |  |  |  |
| PERFORM BALANCE INQUIRY                                     |  |  |  |
| III O <                                                     |  |  |  |

15. Kindly perform your Balance Inquiry by inserting your physical ATM/Debit Card into the ATM machine and complete the Balance Inquiry. If the timer expires, you may click "Try Again". For Credit Card holders, you may skip this step.

| Activate Mobile Banking Activate Mobile Bankin |                                     |
|------------------------------------------------|-------------------------------------|
| C                                              |                                     |
| Please perform your balance inquiry            | Please perform your balance inquiry |

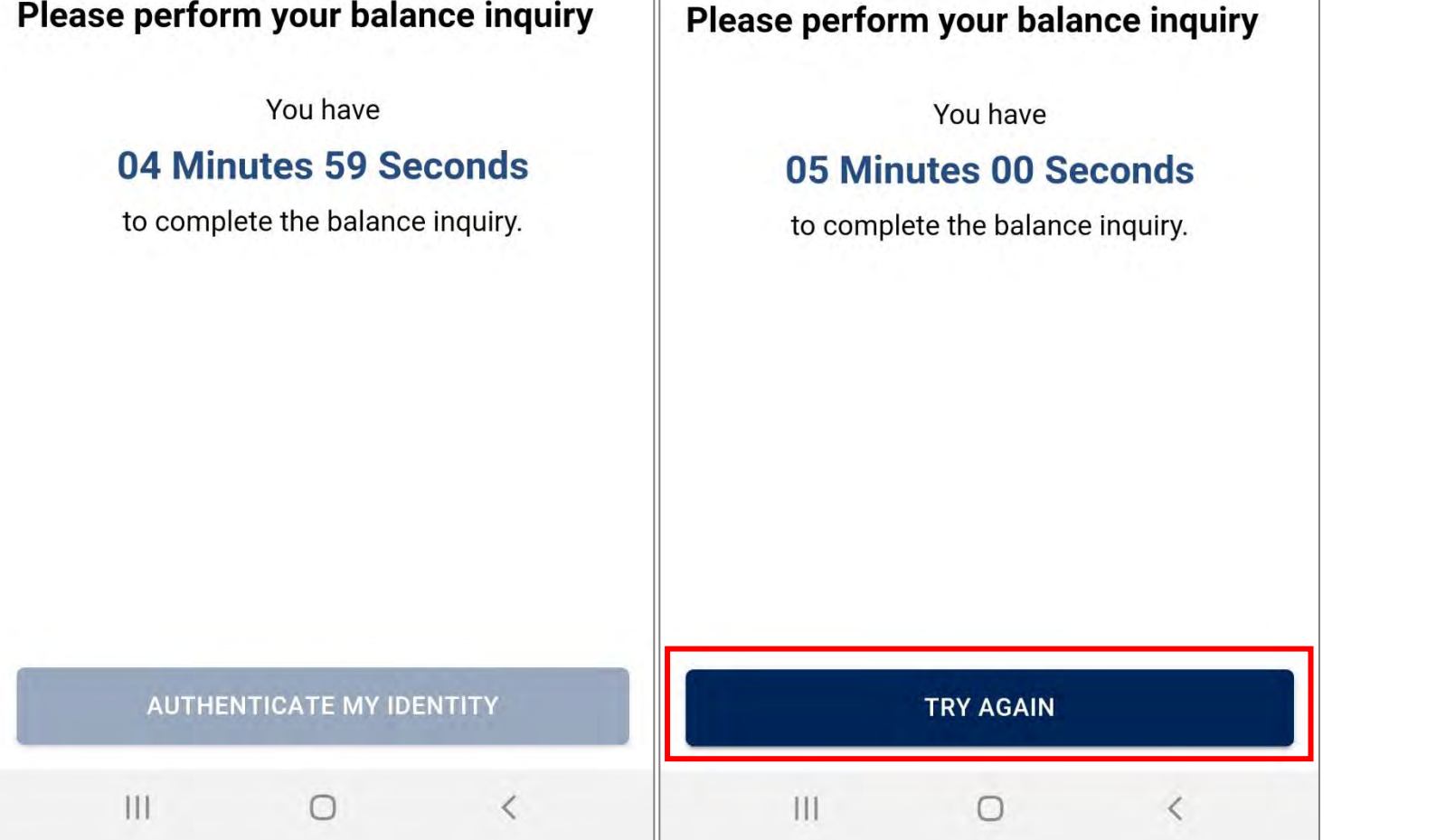

16. Voila! You have successfully registered & activated your allianceonline mobile with your daily transaction limit shown. Click "Login Now" to proceed.

| Activate Mobile Banking                                                                                                    | alliance enline |                      |          |
|----------------------------------------------------------------------------------------------------|-----------------|----------------------|----------|
| <image/> <section-header><section-header><section-header><section-header><section-header><section-header><section-header><text></text></section-header></section-header></section-header></section-header></section-header></section-header></section-header> | Hi,             | JOANNELLE L<br>LOGIN | N        |
| LOGIN NOW                                                                                                    | LOGIN           | ຼົອອຸ<br>DUITNOW QR  | ۱<br>MSC |
|                                                                                                    | 111             | 0                    | <        |